# FANUC 簡易操作説明書(標準)

第1.06版

### 【使用方法】

- 1. このファイルを A4 の紙に印刷をしてください。 (印刷の設定でページの拡大縮小無しを指定)
- 2. 中心で2等分に切断してください。
- 3. 右上に書かれている項目別に分けてください。 (自動運転/段取り/プログラム)
- 4. 各項目ごとに順番にホッチキスで左上を綴じてください。
- 5. 操作したい内容のページを見て左手で番号を抑えながら右手で確実 に操作画面を押してください。
- 6. 分かりづらい所や仕様が異なるところは自分で修正や補足説明を記 入してください。
- 7. 早く覚えようとせずに、確実に操作が出来るまでこの説明書を見なが ら操作を行ってください。
- 8. 汚れて見えなくなったら、この説明書が無くても操作が出来るはずなので捨ててください。

### 電源の入れ方

- メインブレーカーをONにする。
   (電源自動遮断機能によりメインブレーカーがTRIP状態の時は一度 左りに回し OFF にしてから右に回しONにする。)
- 2. 操作盤の電源入 を押し電源を入れる。
- 3. 画面がNC画面になるのを待つ。
- 4. 手動にして前面ドアを開にする。

(天井ドアやマガジンドアがある場合にはそれらも開にする。) 理由 : ドアのメカロックスイッチの動作確認のため。

## 電源の切り方

- 1. 操作盤の電源切を押す。
- 2. ウインドウズがシャットダウンされ画面が真っ黒になるのを待つ。
- 3. メインブレーカーをOFFにする。
- 注意: 雷などの停電時はニッカドバッテリーにより正常終了するが、 日常時に画面が黒くなる前にブレーカーを切るとバッテリー が早く消耗する。

FANUC 簡易説明書 by S.Fukazaki http://hp.vector.co.jp/authors/VA034898/

### 段取り

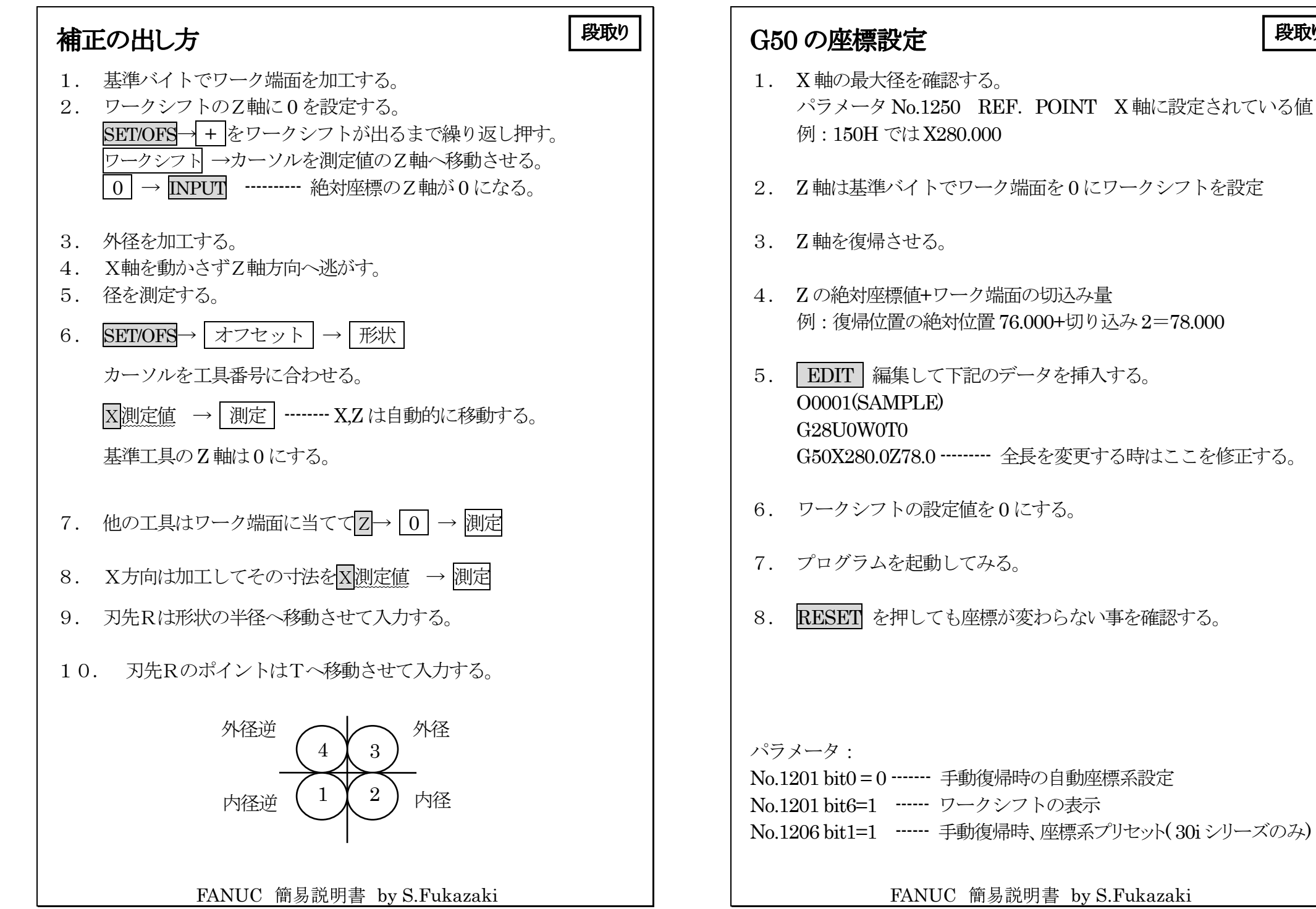

http://hp.vector.co.jp/authors/VA034898/

http://hp.vector.co.jp/authors/VA034898/

段取り

| チャック把握切換え(キープリレー)       段取り       チャック把握切換え(ソフトキー)         1. パラメータ書き込み可にする。       1. パラメータ書き込み可にする。         OFS/SET       セッティング         パラメータ書き込み可に合せる       1. パラメータ書き込み可に合せる | <b>段取り</b><br>そOFF) |
|----------------------------------------------------------------------------------------------------|---------------------|
| 1. パラメータ書き込み可にする。       1. パラメータ書き込み可にする。         OFS/SET       セッテイング         パラメータ書き込み可に合せる→1→INPUT       1. パラメータ書き込み可に合せる→1→INPUT                                            | ŧOFF)               |
| パラメータ書き込み可に合せる→1→INPUT パラメータ書き込み可に合せる→1→INPUT                                                                                                    | ŧOFF)               |
|                                                                                                    | €OFF)               |
| 2. キープリレーの変更(K08.BIT0)       2. キープリレー K05.BIT0を0にする。(キーSW 時の仕様 SYSTEM→PMC→PMCPRM→KEEPRL)         2. キープリレー K05.BIT0を0にする。(キーSW 時の仕様 SYSTEM→PMC→PMCPRM→KEEPRL)                   |                     |
| 3. $\downarrow$ カーソルでADDRESSのK08へ移動させる。<br>3. L 又は R 主軸選択をする。                                                                                                    |                     |
| 4. $\leftarrow$ カーソルで K08 の BIT 0 へ移動させる。 4. MDI                                                                                                    |                     |
| 5. CUSTOM1 又は縦ソフトキーの一番下                                                                                                    |                     |
| 5. 0 INPUT                                                                                                    |                     |
| または 0. [ファドハイック]                                                                                                    |                     |
| 1 INPUT                                                                                                    |                     |
| 6. チャックを開閉して操作盤のランプで確認する。 8. 設定終了                                                                                                    |                     |
| 7. 書き込み可を解除する。       9. 書き込み可を解除する。                                                                                                    |                     |
| OFS/SEI → セッティンク  パラメータ書き込み可に合せる→ 0 → INPUT      パラメータ書き込み可に合せる→ 0 → INPUT     パラメータ書き込み可に合せる→ 0 → INPUT                                                                         |                     |
|                                                                                                    |                     |
| 備考:                                                                                                    |                     |
| •iTシリーズは第一主軸は K08. BIT 0                                                                                                    |                     |
| •iTシリーズは第二主軸は K09. BIT 0                                                                                                    |                     |
| <ul> <li>・Tシリーズは第一主軸は K12. BIT 4</li> </ul>                                                                                                    |                     |
| <ul> <li>・Tシリーズは第二主軸はK13.BIT 4</li> </ul>                                                                                                    |                     |
| FANILO 節目前明書 hr C Fulrensh;                                                                                                    |                     |
| FANOL 前勿読切音 by S.Fukazaki       FANOL 前勿読切音 by S.Fukazaki         http://hp.vector.co.jp/authors/VA034898/       http://hp.vector.co.jp/authors/VA034898/                        |                     |

| アラーム時のブザーON/OFF(0i-TC)                                              | 主軸定位置停止の設定                                                                                                    |
|---------------------------------------------------------------------|----------------------------------------------------------------------------------------------------|
| 1. MDI                                                              | 1. パラメータ書き込み可にする。                                                                                                    |
| 2. SYSTEM                                                           | OFS/SEI→セッテインク<br>パラメータ書き込み可に合せる→1→INPUT                                                                                                    |
| 3. PMC                                                              | 2. 主軸表示有効パラメータを設定                                                                                                    |
| 4. PMCPRM                                                           | $\begin{array}{c} \underline{SYSTEM} \rightarrow (7) \times (-7) \rightarrow 3\Pi (7 \rightarrow 10.5) \\ \underline{SYSTEM} \rightarrow (7) \times (7) \times $ |
| 5. KEEPRL                                                           | <ul> <li>3. 主軸の位置表示(1回転4096パルス) ←18iは無い</li> <li>SYSTEM 診断→445→No.サーチ</li> <li>主軸を手動で停止したい角度に回す。</li> </ul>                                                                                                    |
| 6. $ \downarrow $ カーソルで ADDRESS の K05 へ移動させる。                       | No.445の値をメモする。<br><b>電源投入後1度はM19を実行していないと表示されない。</b>                                                                                                    |
| 7. ← カーソルでK05のBIT7へ移動させる。                                           | 4. 主軸の原点設定                                                                                                    |
| 8. 0 INPUT ブザーOFF<br>または<br>1 INPUT ブザーON                           | SYSTEM→ $\sqrt{2}$ → $\sqrt{4077}$ →No.サーチ<br>メモした数値→INPUT<br>4077の設定範囲は+32767~-32758 主軸±8回転分<br>{1°=11,5°=57,10°=114,30°=341,90°=1024}                                                                                                    |
|                                                                     | 5. MDI で確認する。<br>MDI→PROG→M19 EOB→INSERT                                                                                                    |
|                                                                     | 起動                                                                                                    |
| 注意:<br>・ブザーの音量は小さなマイナスドライバーでボリュームを調整する事が出来る。<br>ただし、ボリュームが無いブザーもある。 | 6. 書き込み可を解除する。<br>OFS/SET→セッテイング<br>パラメータ書き込み可に合せる→ 0→INPUT                                                                                                    |
| ・アラームブザーの解除は主軸停止STOPを押すと止まる。                                        | 注意:<br>M19の完了後は主軸寸動で位置をずらしてからもう一度M19を実行する事。<br>18iシリーズは主軸位置の表示が無いので原点設定値を変更しながら合わせる。                                                                                                    |
| FANUC 簡易説明書 by S.Fukazaki                                           | FANUC 簡易説明書 by S.Fukazaki                                                                                                    |
| http://hp.vector.co.jp/authors/VA034898/                            | http://hp.vector.co.jp/authors/VA034898/                                                                                                    |

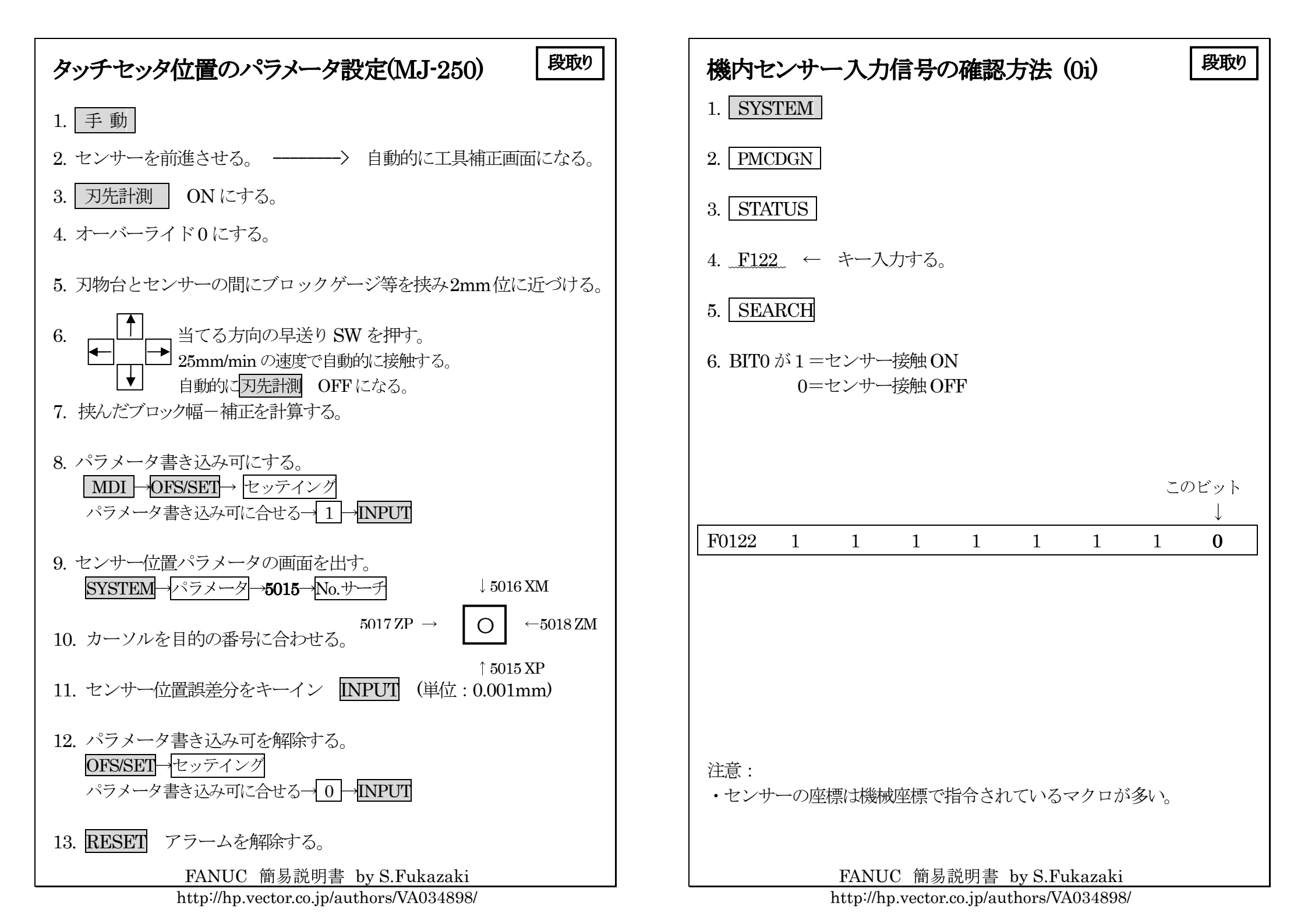

| 刃物台のパルスハンドル旋回 段取り                                                                                   | チャック開閉等の信号確認(31i)                                                                                                    |
|----------------------------------------------------------------------------------------------------|----------------------------------------------------------------------------------------------------|
| 1. パラメータ書き込み可にする。<br>OFS/SETIーセッティング                                                                | 1. SYSTEM                                                                                                    |
| パラメータ書き込み可に合せる→1→INPUT                                                                              | 2. 診断                                                                                                    |
| 2. キープリレー(K03.BIT1)を1にする。<br>MDI→SYSTEM→PMC→PMCPRM→KEEPRL<br>カーソルでADDRESSのK03bit1へ移動させる。<br>1→INPUT | 3. PMC保守 + を2回押すと表示される。                                                                                                   |
| 3. 刃物台旋回 アンクランプになり、パルスハンドル XZ のランプ点灯                                                                | 4. 信号ステータス                                                                                                    |
| 4. <u>パルスハンドルで刃物台を回して干渉チェックを行う。</u>                                                                 | 5. ラベル名をキーイン 例: <u>SQ50R</u> (右チェック閉)                                                                                     |
| 5. 刃物台割り出し角度を正しい角度にする。(見た目で良い)                                                                      | 6. 検索                                                                                                    |
| 6. 刃物台旋回 クランプになる。(角度が正しくないとアラーム)                                                                    | 0=OFF<br>1=ON                                                                                                    |
| 7. キープリレー (K03.BIT1)を0に戻す。                                                                          |                                                                                                    |
| 8. 手動または MDI で正規の刃物台割り出しを行う。                                                                        |                                                                                                    |
| 9. パラメータ書き込み可を解除する                                                                                  | ラベル・                                                                                                    |
|                                                                                                    | SQ25L     =左ドア開     SQ25R     =右ドア開       SQ24L-1=左ドア閉     SQ24R-1=右ドア閉       CO24L     2-右ドア閉       CO24L     2-右ドア閉     |
| 稲足:     ・パラメータ No.3115 #0 を 0 にすると刃物台の E 軸が現在位置に表示                                                  | SQ24L-2= 左下了 闭の B 接 SQ24R-2= 石下了 闭の B 接                                                                                   |
| されるようになる。 ・18、では31物分割り出し位置を記憶しているので一の位置に同去以画                                                        | SQ50L         =左主軸チャック閉         SQ50R         =右主軸チャック閉           SO51L         -右主軸チャック閉         SO51P         -右主軸チャック閉 |
| ・101 てはか物ロ部リロレゼ国を記憶しているので几の地国に戻り必安<br>がある。                                                          | SQ3IL 一工土地ノイツク団 SQ3IN 一石土地ノイツク団                                                                                           |
| FANUC 簡易説明書 by S.Fukazaki                                                                           | FANUC 簡易説明書 by S.Fukazaki                                                                                                 |

http://hp.vector.co.jp/authors/VA034898/

| ミストコレクターの設定 (2SP-150H)                                            | 段取り | 主軸最高回転数の設定 の 取り                                                                        | 0 |
|-------------------------------------------------------------------|-----|----------------------------------------------------------------------------------------|---|
| 1. パラメータ書き込み可にする。<br>OFS/SET →セッテイング<br>パラメータ書き込み可に合せる→1→INPUT    |     | 機械仕様上の最高回転数はパラメータ No.3772 に設定されています。<br>しかし、取り付けるチャックにより回転数を制限した方が安全です。                |   |
| 2. 常時起動は<br>キープリレー K42.BIT 0=1 、K42.BIT1=0                        |     | 1. PMC データ D0044 にチャック最高回転数を設定する。                                                      |   |
| SYSTEM→ PMC → PMCPRM → KEEPRL<br>カーソルで ADDRESS の K42 bit0 へ移動させる。 |     | ・31i シリーズ SYSTEM→PMC 保守→ データ                                                           |   |
| 3. スイッチによる起動                                                      |     | ・18i シリーズ SYSTEM→PMC→パラメータ→ データ                                                        |   |
| キープリレー K42.BIT 0=0 、K42.BIT1=0                                    |     | $     \underbrace{\mathbf{D44}}_{ \to \\ \  \  \  \  \  \  \  \  \  \  \  \  \$        |   |
| 4. Mコードによる起動(スイッチも有効)<br>キープリレー K42.BIT 0=0 、K42.BIT1=1           |     |                                                                                        |   |
| M112:ミストコレクターON                                                   |     | ・同じD0044 でもデータタイプにより異なるので注意する。<br>・タイプ1のD0044 に設定する。                                   |   |
| MIII3: SXFIV/A-OFF                                                |     | ・311 ではコメントが表示するので確認田来る。<br>・表示グループ番号とタイプ番号は異なるので注意する。<br>例・HL-35 グループ2 に表示されている D0044 |   |
| 5. パラメータ書き込み可を解除する                                                |     |                                                                                        |   |
|                                                                   |     |                                                                                        |   |
|                                                                   |     |                                                                                        |   |
|                                                                   |     |                                                                                        |   |
|                                                                   |     |                                                                                        |   |
| FANUC 簡易説明書 by S.Fukazaki                                         |     | FANUC 簡易説明書 by S.Fukazaki                                                              |   |

http://hp.vector.co.jp/authors/VA034898/

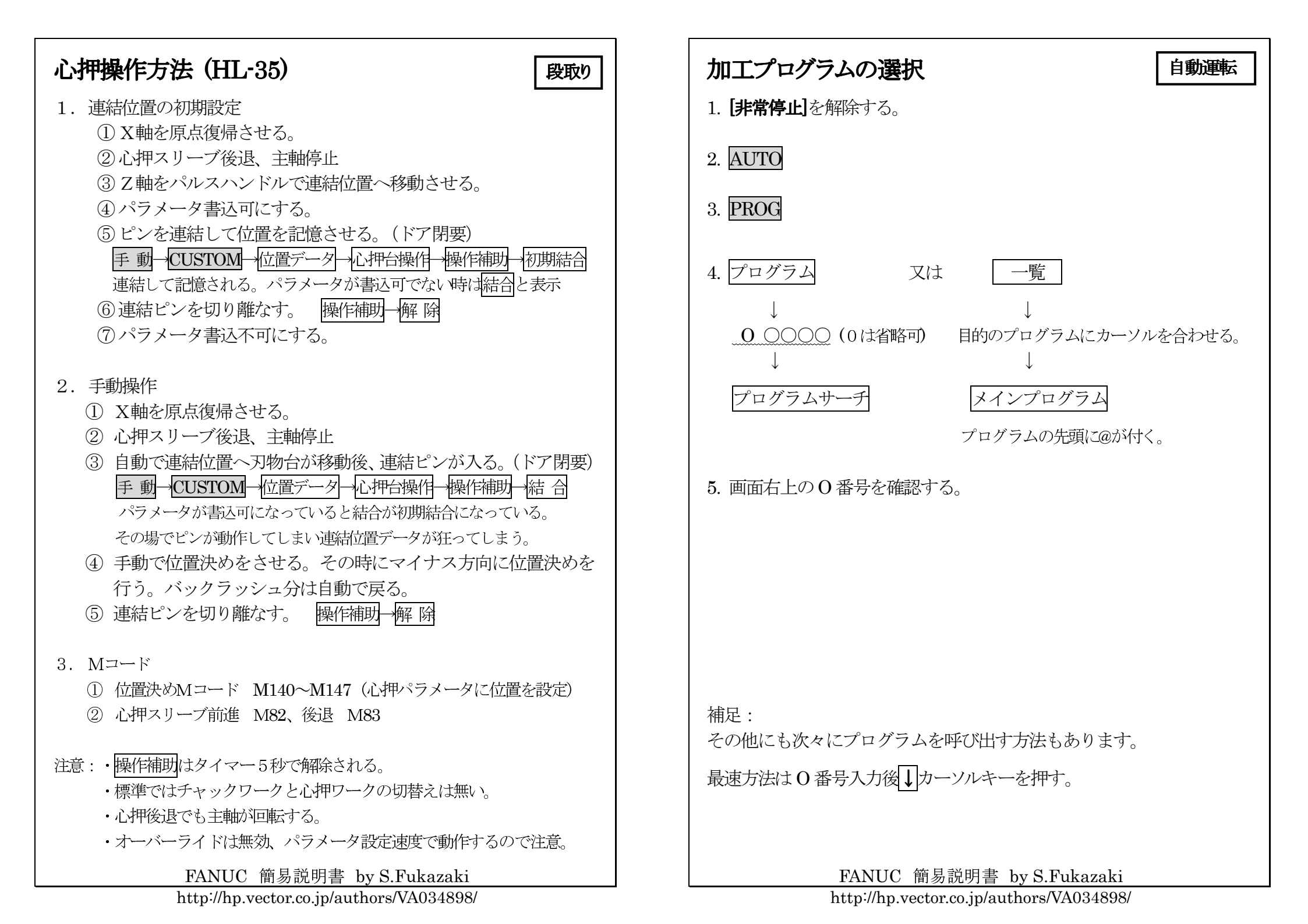

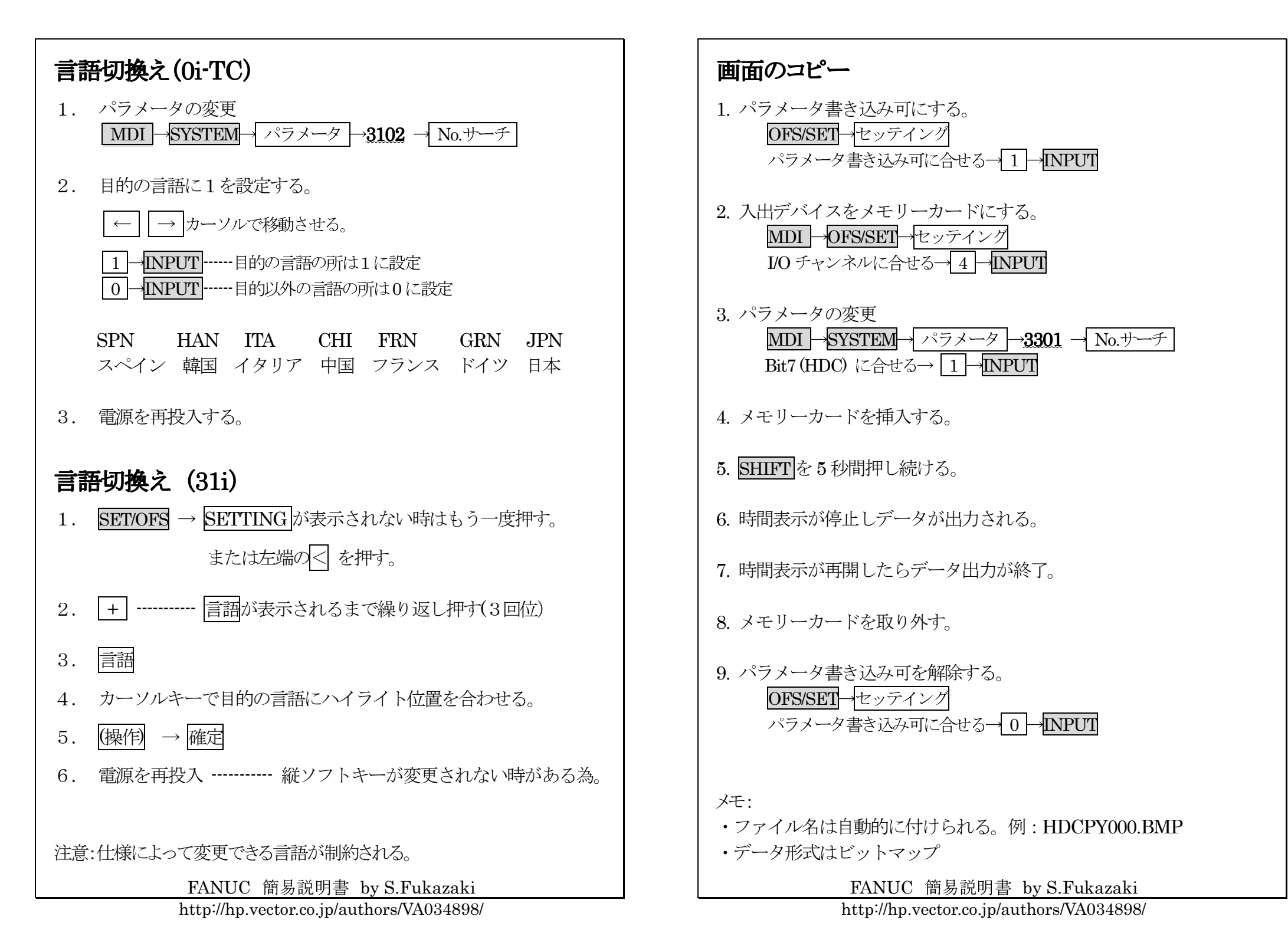

| 工具寿命管理登録プログラム                                                                                                    | プログラム                                             |  |  |
|----------------------------------------------------------------------------------------------------|---------------------------------------------------|--|--|
| <ol> <li>工具登録プログラムを作成する。</li> <li>O5000; 適当なO番号</li> <li>G10 L3; 寿命管理デー</li> <li>P1 L100; P=グループ番</li> <li>T0101; 登録工具番号</li> <li>T0202; 予備工具番号</li> </ol> | ・<br>タ削除後の再登録指令<br>そう, L=工具寿命個数<br>と補正番号<br>と補正番号 |  |  |
| P3 L100 ; グループ3,<br>T0303 ; 登録工具番号<br>:<br>: 必要な工具数                                                                                                    | 工具寿命工数 100 個<br>、<br>:分記入する                       |  |  |
| :<br>G11 ; 工具オフセッ<br>M30 ;                                                                                                    | ト量指定コード                                           |  |  |
| 2. プログラム選択後、実行させる。<br>起動                                                                                                    | 加工プログラム<br>T0101 → T0199<br>T0303 → T0399<br>↓    |  |  |
| 3. 登録の確認をする。<br>OFS/SET→+→TL寿命                                                                                                    | M30(カウント)                                         |  |  |
| グループ 0001 寿命 0100<br>@0101 0000 0000<br>選択されている番号                                                                                                    | カウント 0000<br>0000                                 |  |  |
| 注意: FANUC の寿命管理とオークマ寿命管理の仕様がある。<br>T**88 は補正キャンセル M290 はオークマ仕様時のカウント指令                                                                                     |                                                   |  |  |
| FANUC 簡易説明書 by S.Fukazaki<br>http://hp.vector.co.jp/authors/VA034898/                                                                                      |                                                   |  |  |

| C 軸プログラム プログラム                        |
|---------------------------------------|
| 1 Cas Lio Wo.                         |
| 1. G28 UU WU;                         |
| 2. $10101$ ;                          |
| 3. G98 M64 ; mm/毋分, C 軸接続人            |
| 4. G28 H0;C軸原点復帰                      |
| 5. G50 C123.456;C軸座標設定                |
| 6. S500 M13 M34;500 回転, M 軸正転, アンサー無視 |
| 7. G0 C0. X100. Z50. M08;             |
| 8. Z2. M68                            |
| 9. G1 Z-10 F100;                      |
| 10. G0 Z50.                           |
| 11. M5 M69;                           |
| 12. G28 U0 W0 T0 M9;                  |
| 13. G99 M65; 回転/分, C 軸接続切             |
| 14. M30 ;                             |
|                                       |
|                                       |
|                                       |

M コード :

| M05 | ミリング主軸停止指令     |
|-----|----------------|
| M13 | ミーリング主軸正転指令    |
| M14 | ミーリング主軸逆転指令    |
| M64 | CS 輪郭制御モード 入指令 |
| M65 | CS 輪郭制御モード 切指令 |
| M67 | 旋削主軸ブレーキ低圧指令   |
| M68 | 旋削主軸ブレーキ入指令    |
| M69 | 旋削主軸ブレーキ切指令    |

FANUC 簡易説明書 by S.Fukazaki http://hp.vector.co.jp/authors/VA034898/

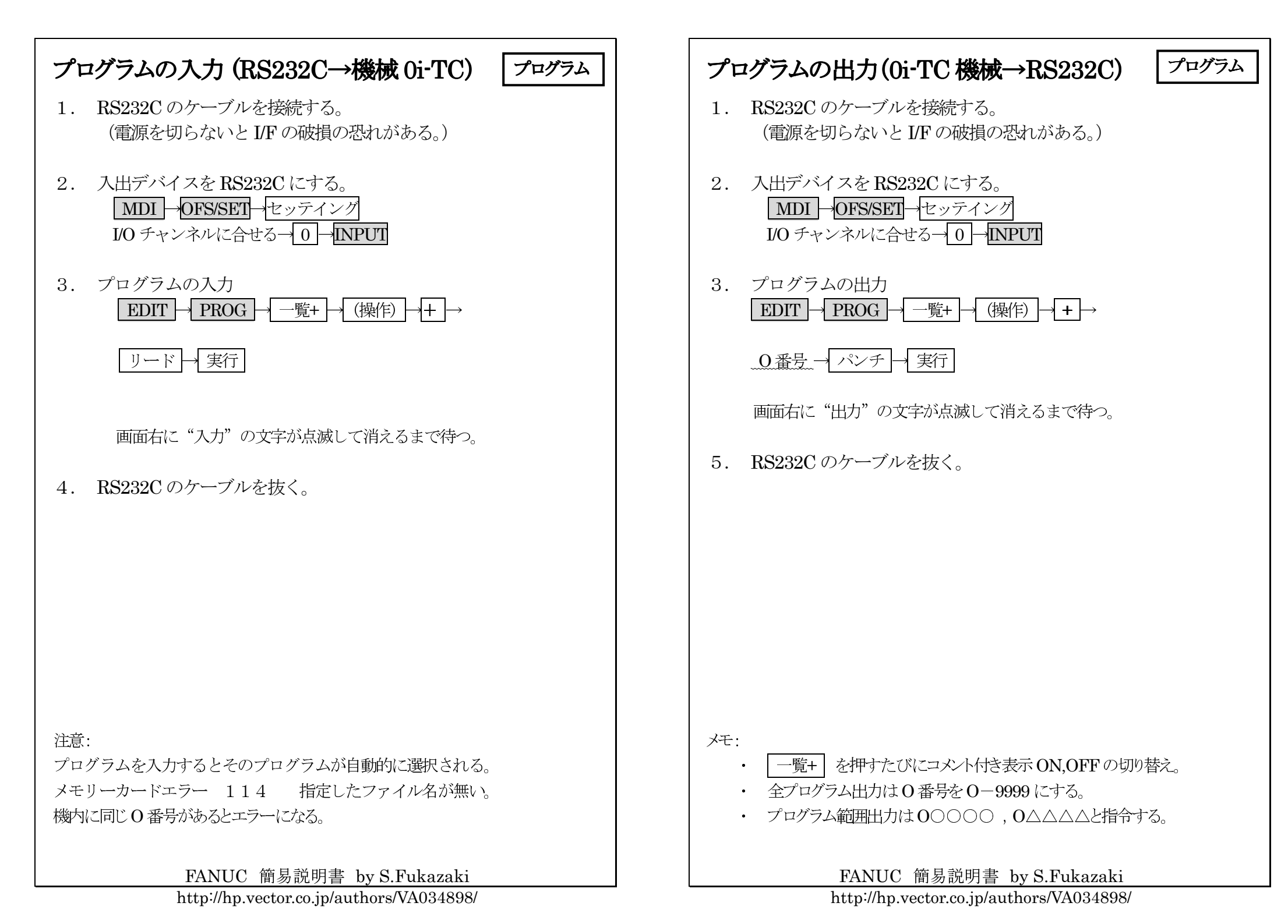

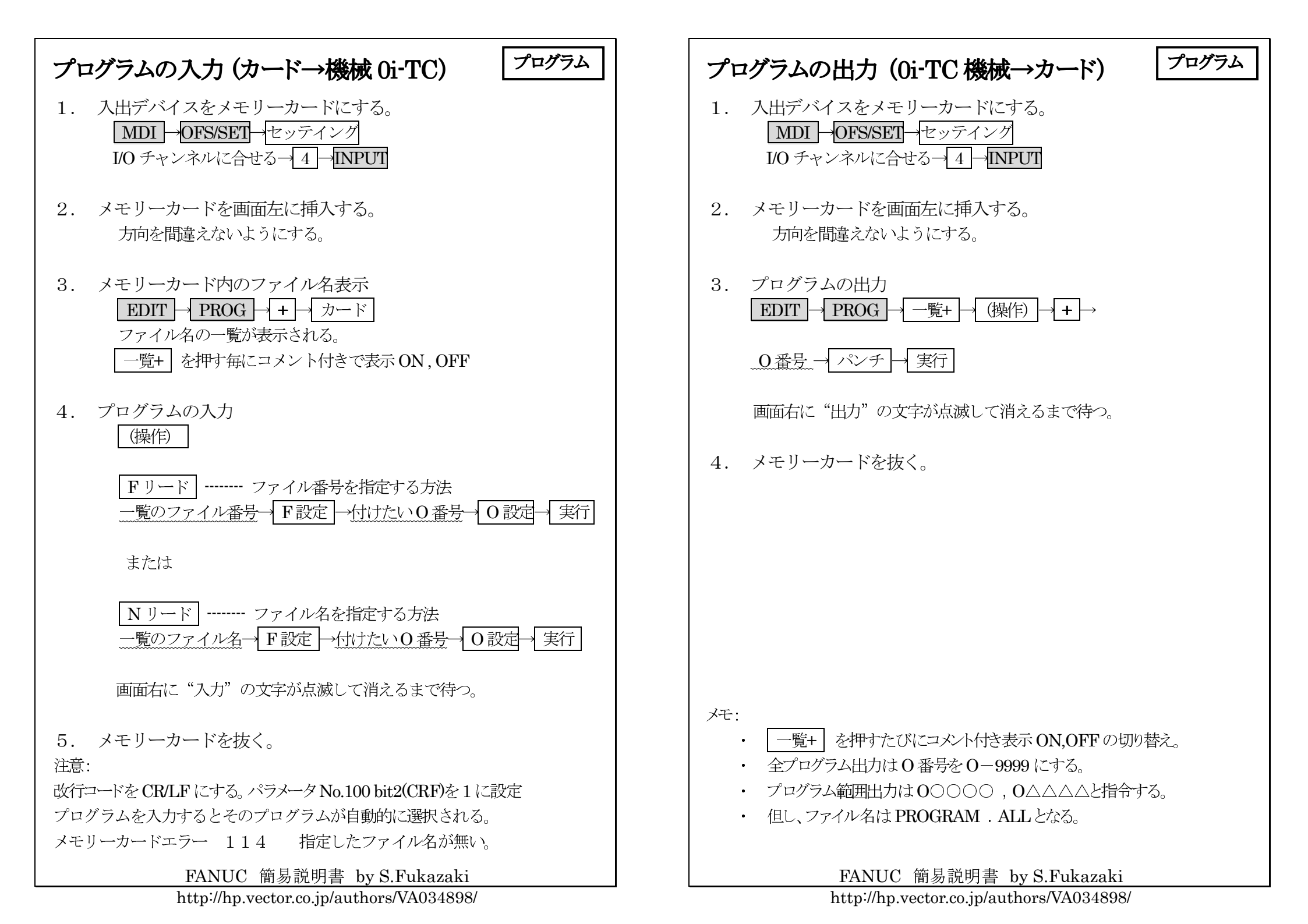

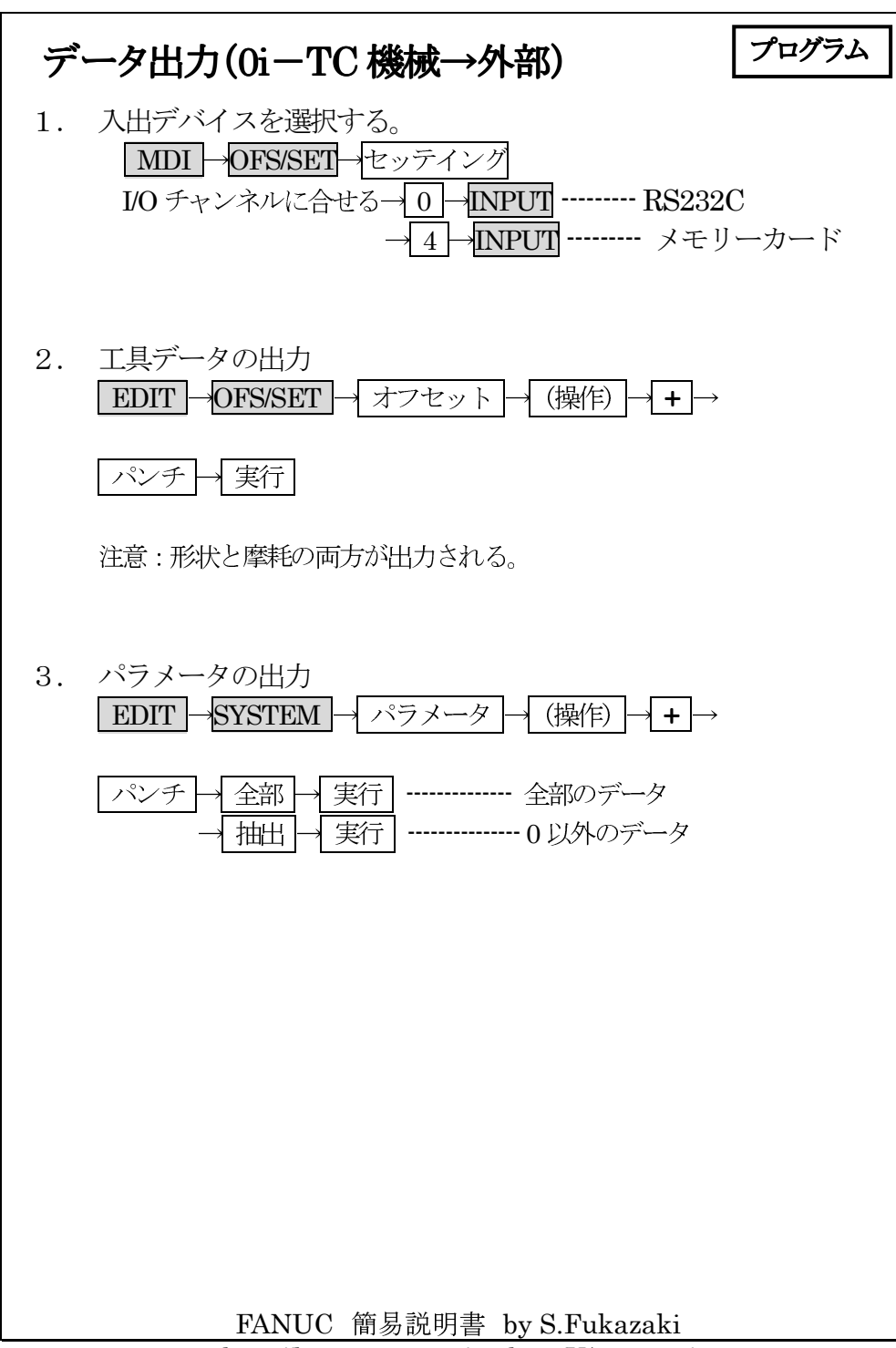

| パラメータ設定表 |   |     |                                              |         |
|----------|---|-----|----------------------------------------------|---------|
| No.      | # | ラベル | 項目                                           | 設定値     |
| 1201     | 0 | ZPR | 手動レファレンス点復帰を行った時に自動<br>座標系設定                 | 0=行わない  |
| 1201     | 6 | NWS | ワーク座標系シフト量設定画面の表示                            | 0=表示    |
| 1206     | 1 | HZP | 高速手動レファレンス点復帰時、座標系プリ<br>セット (31i シリーズのみ)     | 1=実行しない |
| 3104     | 7 | DAC | 刃先R補正時の座標表示<br>(1=プログラム指令位置)                 | 0=絶対位置  |
| 3401     | 0 | DPI | 小数点省略時の単位                                    | 1=mm    |
|          | 0 | G01 | リセット時の GOO または GO1 の設定                       | 1=G01   |
|          | 3 | G91 | リセット時の G90 またはG91 の設定                        | 0=G90   |
| 3402     | 4 | FPM | リセット時の G98 またはG99 の設定                        | 0=G99   |
|          | 6 | CLR | リセット、非常停止、M30 でデフォルト                         | 1=デフォルト |
| 0.400    | 2 | C02 | G コードのグループ 2 がリセット状態になる<br>かならないかの設定         | 0=デフォルト |
| 3406     | 5 | C05 | G コードのグループ 5 がリセット状態になる<br>かならないかの設定         | 0=デフォルト |
| 5000     | 2 | LWT | 工具摩耗量座標系シフト(M36 が不要に)<br>(0=実際に動火,1=座標だけ変わる) | 1=有効    |
| 5002 -   | 4 | LGT | 工具形状補正座標系シフト<br>(1=実際に動K, 0=座標だけ変わる)         | 0=有効    |
|          |   |     |                                              |         |

FANUC 簡易説明書 by S.Fukazaki

#### 加工に必要な公式

切削速度の求め方
 V=πDN÷1000 切削速度 = 3.14×直径×回転数÷1000
 単位:m/min (メートル/分)

資料

#### 2. 回転数の求め方

N=1000V÷π÷D 回転数=切削速度×1000÷3.14÷直径
 単位:min-1 (旧単位rpm 回転数/分)

3. ノーズRによるテーパー補正量

 $Z = R(1-\tan(\theta/2)) Z 軸補正量 = / - ズ R \times (1 - \tan(角度 \div 2))$ Z1=R(1+tan( $\theta/2$ )) 下りZ 軸補正量=/-ズ R × (1+tan(角度 \div 2)) X=Ztan( $\theta$ ) X 軸補正量 =Z 軸補正量 × tan(角度)

4. 面粗さ・送り

 $Ry=1000F \times F/(8R)$ 面粗さ=1000×送り×送り÷8÷ノーズ R $F=\sqrt{(Ry \times 8 \times R/1000)}$ 送り= $\sqrt{(面粗さ \times 8 \times 2 - 7R \div 1000)}$ 

#### 5. 所要動力

KW=VKtf/6120/効率 (馬力の時は=VKtf/4500/効率) 電力=切削速度×切削抵抗×切り込み量×送り÷6120÷効率 切削抵抗: S45C=200, FC20=120, AL=80 効率:約0.8

6. ネジ山高さ・内径

外径ネジ山高さ = ピッチ×0.65 注意:Hは直径指令 内径またはタップ下穴径=呼び径-ピッチ

7. 加工時間

定回転(G97) 時間(秒)=60×加工長÷送り÷回転数

定周速(G96)

時間(秒)=60×π×(最大径+最小径)×(最大径-最小径)÷1000÷送り÷周速

FANUC 簡易説明書 by S.Fukazaki